# 메뉴 맵

# 메뉴 목록

| 장치               | 인쇄         | 즐겨찾기 설정 | 용지      |
|------------------|------------|---------|---------|
| 기본 설정            | 레이아웃       | 즐겨찾기 추가 | 급지대 설정  |
| 알림               | 마무리        | 폴더 추가   | 매체 설정   |
| 그룹 목록            | 설정         | 삭제      | 출력함 설정  |
| 알림 유형            | 품질         |         |         |
| 스팸 방지 로직 설명      | 작업 계정      |         |         |
| 중복 알림 금지         |            |         |         |
| 전원 관리            | XPS        |         |         |
| Lexmark로 전송되는 정보 | PDF        |         |         |
| 내게 필요한 옵션        | HTML       |         |         |
| 공장 출하 시 기본값 복원   | PostScript |         |         |
| 유지 관리            | PCL        |         |         |
| 기본 화면 아이콘 표시     | PPDS       |         |         |
| 펌웨어 업데이트         |            |         |         |
| 프린터 정보           |            |         |         |
|                  |            |         |         |
| 복사               | 팩스         | 이메일     | FTP     |
| 복사 기본값           | 일반 팩스 설정   | 이메일 기본값 | FTP 기본값 |
|                  | 팩스 서버 설정   | 이메일 설정  |         |
|                  | T.38 설정    | 웹 링크 설정 |         |
|                  | VoIP 설정    |         |         |

SIP 설정 H.323 설정 팩스 표지 페이지 팩스 전송 설정 팩스 수신 설정 팩스 로그 설정 스피커 설정

| 네트워크/포트       | USB 드라이브    | 보안            | 보고서       |
|---------------|-------------|---------------|-----------|
| 네트워크 개요       | USB 드라이브 인쇄 | 로그인 방법        | 메뉴 설정 페이지 |
| 무선            |             | 인증서 관리        | 장치        |
| AirPrint      |             | TCP/IP 포트 액세스 | 인쇄        |
| 다이렉트 Wi-Fi 인쇄 |             | USB 장치 예약     | 단축번호      |
| 이더넷           |             | 보안 감사 로그      | 네트워크      |
| TCP/IP        |             | 로그인 제한        | 이벤트 로그 요약 |
| IPv6          |             | 기밀 인쇄         |           |
| SNMP          |             | 디스크 암호화       |           |
| IPSec         |             | 임시 데이터 파일 삭제  |           |
| LPD 설정        |             | 기타            |           |
| HTTP/FTP      |             |               |           |
|               |             |               |           |

ThinPrint USB 병렬 [x]

직렬

## 제어판 사용

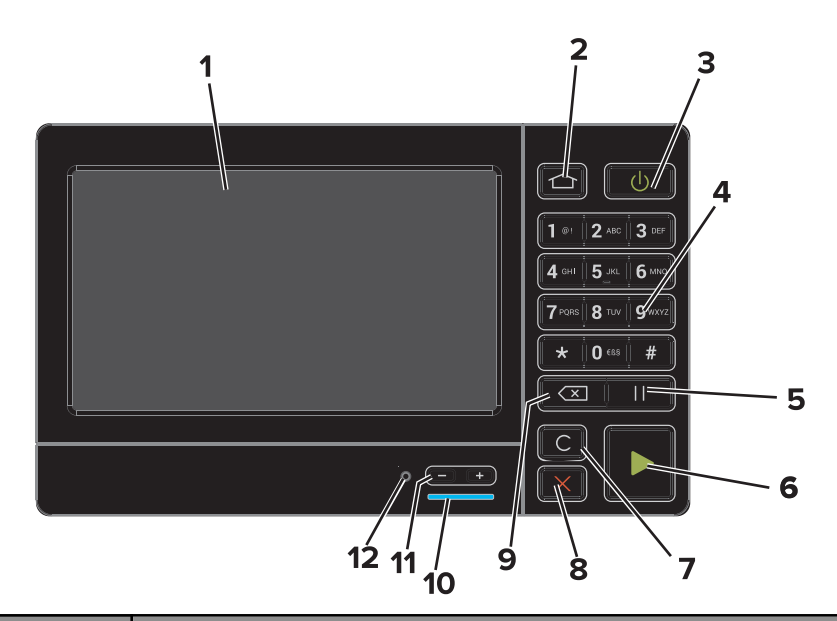

|   | 사용       | 동작                                                                          |
|---|----------|-----------------------------------------------------------------------------|
| 1 | 표시       | <ul> <li>프린터 상태 및 메시지를 봅니다.</li> <li>프린터를 설정 및 조작합니다.</li> </ul>            |
| 2 | 홈 버튼     | 기본 화면으로 돌아갑니다.                                                              |
| 3 | 전원 버튼    | 프린터의 전원을 켜거나 끕니다.<br>• 프린터의 전원을 켜거나 끕니다.<br>• 프린터 절전 모드 또는 최대 절전 모드가 해제됩니다. |
| 4 | 키패드      | 프린터에 숫자나 기호를 입력합니다.                                                         |
| 5 | 일시 중지 버튼 | 팩스 번호 내에 2초간 다이얼 일시 중지를 포함합니다.                                              |
| 6 | 시작 버튼    | 선택한 모드에 따라 작업을 시작합니다.                                                       |

|    | 사용               | 동작                                              |
|----|------------------|-------------------------------------------------|
| 7  | 모두 지우기 또는 재설정 버튼 | 복사, 팩스 전송, 스캔 등 기능의 기본 설정을 재설정합니다.              |
| 8  | 중지 또는 취소 버튼      | 현재 작업을 중지합니다.                                   |
| 9  | 뒤로 버튼            | 이전 화면으로 돌아갑니다.                                  |
| 10 | 표시등              | 프린터 상태를 확인합니다. 자세한 내용은 "표시등의 색상 이해" 항목을 참조하십시오. |
| 11 | 볼륨 버튼            | 헤드셋이나 스피커의 볼륨을 조정합니다.                           |
| 12 | 헤드셋 또는 스피커 포트    | 헤드셋이나 스피커를 연결합니다.                               |

#### 표시등의 색상 이해

| 표시등 | 프린터 상태                        |
|-----|-------------------------------|
| וכב | 전원이 꺼져 있거나 프린터가 절약 모드입니다.     |
| 파란색 | 프린터가 준비 상태이거나 데이터를 처리하는 중입니다. |
| 빨간색 | 프린터에 사용자의 조작이 필요합니다.          |

#### 기본 화면 사용

프린터를 켜면 디스플레이에 기본 화면이 표시됩니다. 기본 화면 단추 및 아이콘을 사용하면 작업을 시작할 수 있습니 다.

참고: 기본 화면은 기본 화면 사용자 설정, 관리 설정, 활성화된 내장 솔루션에 따라 다릅니다.

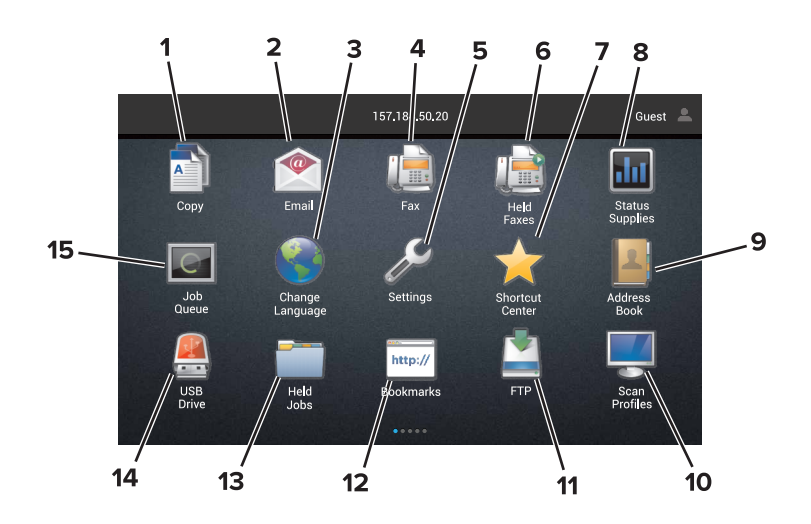

| 버튼 |        | 동작                                     |
|----|--------|----------------------------------------|
| 1  | 언어 변경  | 프린터 디스플레이의 언어를 변경합니다.                  |
| 2  | 복사     | 복사본을 만듭니다.                             |
| 3  | 문서 관리자 | 대기 작업, 즐겨찾기 및 응용 프로그램에 액세스합니다.         |
| 4  | 팩스     | 팩스를 전송합니다.                             |
| 5  | USB    | 플래시 드라이브에 있는 사진 및 문서를 보고, 선택 또는 인쇄합니다. |
| 6  | 이메일    | 이메일을 전송합니다.                            |

| 버튼 |         | 동작                                                                                              |
|----|---------|-------------------------------------------------------------------------------------------------|
| 7  | 스캔 프로파일 | 문서를 스캔한 다음 컴퓨터에 직접 저장합니다.                                                                       |
| 8  | FTP     | 문서를 스캔한 다음 FTP 서버에 직접 저장합니다.                                                                    |
| 9  | 앱 프로파일  | 프로파일 및 응용 프로그램에 액세스합니다.                                                                         |
| 10 | 장치 잠금   | 사용자가 기본 화면에서 모든 프린터 기능에 액세스하는 것을 차단합니다.                                                         |
| 11 | 작업 대기열  | 현재 인쇄 작업을 모두 표시합니다.                                                                             |
|    |         | 참고: 기본 화면 상단을 눌러 이 설정에 액세스할 수도 있습니다.                                                            |
| 12 | 대기 팩스   | 현재 대기 중인 팩스 작업을 모두 표시합니다.                                                                       |
| 13 | 설정      | 프린터 메뉴에 액세스합니다                                                                                  |
|    |         | 참고: 프린터 메뉴가 활성화되었는지 확인합니다. Embedded Web Server에서 설정 > 장치 > 유지관리 ><br>구성 메뉴 > 패널 메뉴 > 켜짐을 클릭합니다. |
| 14 | 상태 소모품  | • 프린터를 계속 작동하기 위해 사용자 작업이 필요할 때 프린터 경고 또는 오류 메시지를 표시합니다.                                        |
|    |         | <ul> <li>프린터 경고 또는 메시지에 대한 자세한 내용과 해제 방법을 표시합니다.</li> </ul>                                     |
|    |         | 참고: 기본 화면 상단을 눌러 이 설정에 액세스할 수도 있습니다.                                                            |
| 15 | 단축번호    | 모든 단축번호를 정리합니다.                                                                                 |

### 기능

| 기능                                                        | 설명                                                                                                    |
|-----------------------------------------------------------|----------------------------------------------------------------------------------------------------|
| 메뉴 경로<br>예:<br><u>설정</u> > <u>복사</u> > <u>복사 기본값</u> > 매수 | 메뉴 경로는 각 메뉴 화면 상단에 위치합니다. 이 기능은 현재 메뉴로 오기까지의 경로를 보여<br>줍니다.<br>밑줄이 그어진 단어 중 하나를 누르면 이전 메뉴로 돌아갑니다.<br>이전 메뉴로 돌아가기 전에 설정 변경을 저장했는지 확인합니다.<br>메뉴 경로에서 현재 화면에는 밑줄이 그어져 있지 않습니다.<br>참고: 이 기능은 설정 메뉴 화면에서만 나타납니다. |
| ਭੋਹ                                                       | 오류가 발생하면 이 아이콘이 표시됩니다. 오류 메시지를 표시하려면 기본 화면 상단을 누릅<br>니다.                                                                                                    |
| 알림 표시줄                                                    | 현재 프린터 상태, 메시지 및 작업을 표시합니다.                                                                                                    |
| 프린터 IP 주소<br>예: 123.123.123.123                           | 프린터 IP 주소는 기본 화면 상단에 위치합니다. IP 주소를 사용하여 Embedded Web Server<br>에 액세스하고 프린터 설정을 원격으로 구성합니다.                                                                                                    |